### 23 Janeiro, 2014

# Manual Impugnação Administrativa

#### Entidade Adjudicante

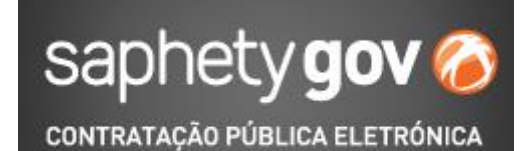

saphety

# INDEX

- Introdução
- Processo da Impugnação Administrativa na plataforma SaphetyGov

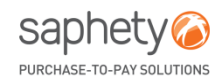

### Introdução

O processo de impugnação administrativa, previsto no artigo 267.º e seguintes do CCP, prevê que os fornecedores de um procedimento possam, em qualquer fase do mesmo, apresentar impugnações administrativas sobre as decisões tomadas pela entidade adjudicante e sobre as peças do procedimento, no âmbito de um procedimento de formação de um contrato público.

Enquanto existirem impugnações administrativas por responder pela entidade adjudicante, não deve ser possível realizar as ações de qualificação, adjudicação ou negociação.

A entidade adjudicante pode fixar um período de audiência dos contra-interessados, para que estes se pronunciem sobre as impugnações apresentadas pelos outros fornecedores.

Se a entidade adjudicante não se pronunciar sobre as impugnações no prazo de 5 dias, as impugnações consideram-se rejeitadas.

O processo de Impugnação Administrativa é gerido no separador *"Impugnação Administrativa"*, presente em todos os procedimentos da Entidade Adjudicante.

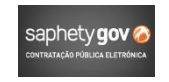

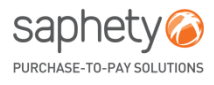

# **INDEX**

- Introdução
- Processo da Impugnação Administrativa na plataforma SaphetyGov

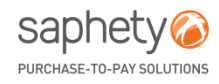

Quando um Fornecedor envia uma Impugnação Administrativa, a Entidade recebe uma notificação e pode visualizar a mesma, acedendo ao separador de *"Notificações"*.

| in composição     | Notificação                                     |                                                                                                    |                         | ×      | 2                                 |  |
|-------------------|-------------------------------------------------|----------------------------------------------------------------------------------------------------|-------------------------|--------|-----------------------------------|--|
| Ações             |                                                 | Notificação                                                                                                    | Anexos                  |        | amente a                          |  |
| Criar Notificação | Data de criação:                                | 22/01/2014 11:58:39                                                                                                    | Sem anexos              |        | ão                                |  |
|                   | Enviado por:                                    | Fornecedor SaphetyGov 1                                                                                                    |                         |        |                                   |  |
|                   | Destinatário(s):                                | SaphetyGov Comprador - Demo - Presidente                                                                                                    |                         |        | iva.                              |  |
|                   | Nº do procedimento:                             | Teste Impugnação Administrativa                                                                                                    |                         |        | <u>ieste</u>                      |  |
|                   | Tipo de Notificação:                            | Notificação de Envio de Impugnação Administrativa                                                                                                    |                         |        |                                   |  |
|                   | Assunto:                                        | Notificação de Apresentação de Impugnação Administrativa -                                                                                                    |                         |        | iva.                              |  |
|                   |                                                 | Procedimento Teste Impugnação Administrativa.                                                                                                    |                         |        |                                   |  |
|                   | Notificam-se V.Exas. d<br>disponível em www.sap | Procedimento Teste Impugnação Administrativa.<br>la Apresentação de Impugnação Administrativa pelos interessados. O respet<br>shety.com/saphetygov, mediante introdução de login e password. | ivo detalhe encontra-se | ^      | ore as                            |  |
|                   | Notificam-se V.Exas. d<br>disponível em www.sap | Procedimento Teste Impugnação Administrativa.<br>la Apresentação de Impugnação Administrativa pelos interessados. O respet<br>shety.com/saphetygov, mediante introdução de login e password. | ivo detalhe encontra-se | ^      | pre as<br>iva.                    |  |
|                   | Notificam-se V.Exas. d<br>disponível em www.sap | Procedimento Teste Impugnação Administrativa.<br>la Apresentação de Impugnação Administrativa pelos interessados. O respet<br>shety.com/saphetygov, mediante introdução de login e password. | ivo detalhe encontra-se | ^      | iva.                              |  |
|                   | Notificam-se V.Exas. d<br>disponível em www.sap | Procedimento Teste Impugnação Administrativa.<br>la Apresentação de Impugnação Administrativa pelos interessados. O respet<br>shety.com/saphetygov, mediante introdução de login e password. | ivo detalhe encontra-se | ^<br>~ | <u>pre as</u><br>iva.<br>pugnação |  |

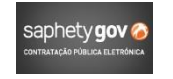

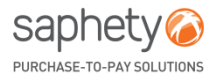

No separador de "Impugnação Administrativa", é possível visualizar-se na área de "Por Responder" a Impugnação Administrativa apresentada.

| Saphety <b>gov</b> ⊘ contratação pública eletrónica                                                                                                    | saphety@<br>Pulovale 10 Part Social                                                                                                    |                                           |                                 |                     |                                  |
|----------------------------------------------------------------------------------------------------|----------------------------------------------------------------------------------------------------|-------------------------------------------|---------------------------------|---------------------|----------------------------------|
| 22-01-2014 12:01:43 (UTC) Bem vindo(a) Gestor Proce                                                                                                    | dimento - Demo 🧧 🗮 🧰 INÍCIO SAIR CONFIGURAÇÕES A.                                                                                                    | UDA                                       |                                 |                     |                                  |
| Tipo: Ajuste Direto - Regime Geral.<br>Finalidade: Contrato Público<br>Procedimento Nº: Teste Impugnação Administrativa<br>Designação do Procedimento: Aquisição de secretárias e mesas | Estado: Em Apresentação de Propostas<br>Apresentação de Propostas: 22-01-2014 14:00:00 (Faltam 0 Dias e 01:58:17 horas)<br>Solicitação de Esclarecimentos: 22-01-2014 13:300:00 (Faltam 0 Dias e 00:58:17 horas)<br>Apresentação de Erros e Omissões: 22-01-2014 13:30:00 (Faltam 0 Dias e 01:28:17 horas)                                                                                                    |                                           |                                 |                     |                                  |
| Visão Geral Peças Envio de Convite Propostas e Negociação Adjudicação e<br>Documentação Impugnação Administrativa                                                                       | e Habilitação Caução e Contrato Fluxo Relatórios e Integrações Notificações Aprovações                                                                                                    |                                           |                                 |                     |                                  |
| Impugnação Administrativa                                                                                                    |                                                                                                    |                                           |                                 |                     |                                  |
|                                                                                                    |                                                                                                    | Esclarecimento                            |                                 |                     | ×                                |
| <ul> <li>Por existirem impugnações administrativas por responder e/ou não ter<br/>decisão de gualificação, ao início da fase de negociação ou à decisão de</li> </ul>                   | sido dada como terminado o período de Impugnação Administrativa, não será possível proceder à<br>e adjudicação, sem que as mesmas sejam respondidas e/ou seja terminado o período de Impugnação                                                                                                    | Impugnação Administrati                   | va                              |                     |                                  |
| Administrativa.                                                                                                    |                                                                                                    | Nº do procedimento:                       | Teste Impugnação Administrativa | Designação:         | Aquisição de secretárias e mesas |
|                                                                                                    | Terminar Inpugnação                                                                                                    | Data/Hora Colocação:                      | 22/01/2014 11:58:39             | Data/Hora Resposta: | •,                               |
|                                                                                                    |                                                                                                    | Colocado por:                             | Fornecedor SaphetyGov 1         | Respondido por:     |                                  |
| Por Responder                                                                                                    | ₩ 3 1/1 1 1 1 1 1 1 1 1 1 1 1 1 1 1 1 1 1                                                                                                     | Pergunta                                  |                                 | Resposta            |                                  |
| Colocação ¢ Colocado por ¢<br>22/01/2014 11:58 Ø Fornecedor SaphetyGov 1                                                                                                    | Pergunta     Ver       Exmos. Srs., Envio em anexo, a minha impugnaçã()     Image: Comparison of the second of the second of | Exmos. Srs.,<br>Envio em anexo, a minha i | mpugnação administrativa.       |                     |                                  |
|                                                                                                    |                                                                                                    |                                           |                                 |                     |                                  |
|                                                                                                    |                                                                                                    | Anexos                                    |                                 | Anexos              |                                  |
|                                                                                                    |                                                                                                    | Impugnação.pdf                            |                                 | Sem anexos          |                                  |
|                                                                                                    |                                                                                                    |                                           |                                 |                     | Voltar                           |
|                                                                                                    |                                                                                                    |                                           |                                 |                     |                                  |

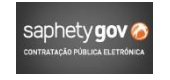

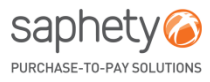

A Entidade Adjudicante pode optar por responder à Impugnação ou conceder Audiência aos Contra-Interessados, selecionando o grupo de fornecedores a convidar, consoante o estado ou o tipo de procedimento.

| saphety gov 🕢 сонтватаção pública eletitónica saphety 🔊                                                                                                    |                                                                                                    |
|----------------------------------------------------------------------------------------------------|----------------------------------------------------------------------------------------------------|
| 22-01-2014 12:04:52 (UTC) Bem vindo(a) Gestor Procedimento - Demo 🚺 💥 🛄 INÍCIO SAIR CONFIGURAÇÕES A.JUDA                                                                                                    |                                                                                                    |
| Tipo: Ajuste Direto - Regime Geral.         Estado: Em Apresentação de Propostas           Finalidader: Contrato Público         Apresentação de Propostas:         22-01-2014 14:00:00 (Faltam 0 Dias e 01:55:08 horas)           Procedimento Nº: Teste linguagação Administrativa         Apresentação de Propostas:         22-01-2014 13:00:00 (Faltam 0 Dias e 01:55:08 horas)           Designação do Procedimento: Aquisição de secretárias e mesas         Apresentação de Erros e Omissões:         22-01-2014 13:00:00 (Faltam 0 Dias e 01:25:08 horas) |                                                                                                    |
| Visão Geral, Peças Envio de Convite Propostas e Negociação Adjudicação e Habilitação Caução e Contrato Fluxo Relatórios e Integrações Notificações Aprovações<br>Documentação Impugnação Administrativa                                                                                                    |                                                                                                    |
| Impugnação Administrativa                                                                                                    |                                                                                                    |
| <ul> <li>Por existirem impugnações administrativas por responder e/ou não ter sido dada como terminado o período de Impugnação Administrativa, não será possível proceder à decisão de qualificação, ao início da fase de negociação ou à decisão de adjudicação, sem que as mesmas sejam respondidas e/ou seja terminado o período de Impugnação</li> </ul>                                                                                                    | saphety gov @ commercedo ethnica esembleca                                                                                                    |
| Administrativa.                                                                                                    | 22-81-2014 (12-19-24 (UTC) Sein viodojaj Gestor Procedimenta - Demo 📲 🕮 💼 HIČIO SAIR CONFIGURAÇÕES AJUDA.                                                                                                    |
| Terminar Inpugnação         Por Responder       I /1 > # 5 V         Data/Hora<br>Colocação       Colocado por       Pergunta       Ver         22/01/2014 11:58       Fornecedor SaphetyGov 1       Exmos. Srs., Envio em anexo, a minha impugnaçã()       Impugnaçã()                                                                                                    | Tipo: Ajuste Direto - Regime Geral<br>Finalidade: Contrato Público<br>Procedimento IVS: Teste Impugnação Administrativa<br>Designação do Procedimento: Aquisição de secretárias e mesas<br>Apresentação de Propostas: 22-01-2014 14:00:00 (Faltam 0 Dias e 00:33:36 horas)<br>Apresentação de Erros e Omissões: 22-01-2014 13:00:00 (Faltam 0 Dias e 01:33:36 horas)<br>Apresentação de Erros e Omissões: 22-01-2014 13:00:00 (Faltam 0 Dias e 01:23:36 horas) |
| Audiência Prévia Responder Exportar                                                                                                    | Visão Ceral       Pecas       Envio de Convite       Propostas e l'especiação       Aduadicação e Habilitação       Caução e Contrato       Puxo       Relatúrios e integrações       Notificações       Aprovações         Documentação       Impugnação Administrativa       Prazo de Audiência Prévia       X         Impugnação Administrativa       Até às       12:20       horas       do       5       º dia após o envio da notificação.              |
|                                                                                                    | Por existinem impugnaçãos aoim<br>decisão de gualificação, ao im-<br>Administrativa.     Interessado     Candidato     Terminar inpugnação                                                                                                    |
|                                                                                                    | Concorrente                                                                                                    |

saphe

PURCHASE-TO-PAY SOLUTIONS

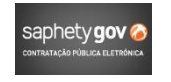

Logo após a seleção do grupo de fornecedores, é possível notificar os mesmos, editando os prazos se necessário, antes de confirmar a ação de "Notificar Concorrentes".

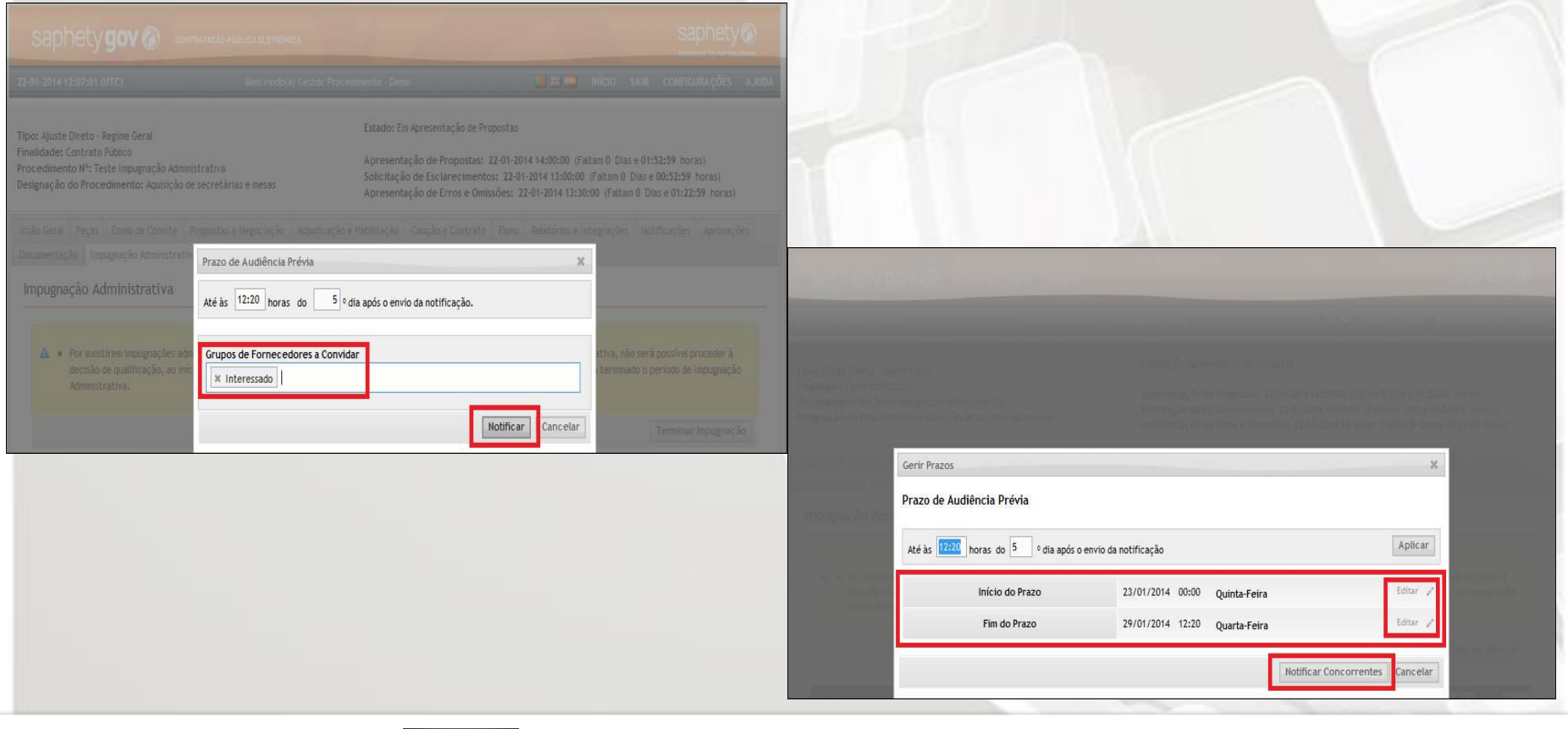

saphety

PURCHASE-TO-PAY SOLUTIONS

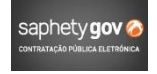

Após a confirmação, os Fornecedores selecionados irão receber a notificação enviada pela Entidade Adjudicante.

| Até às 12:20 horas do 5 0 4       A datas apresentadas serão as efetivas a partir deste momento. Deseja continuar?       Apricar         Inicio do Prazo       Editar //         Fim do Prazo       Sim       Não         Não       Anteirar       Editar //         Motificar Concorrentes       Cancelar |
|----------------------------------------------------------------------------------------------------|
| Entra do Prazo<br>Fim do Prazo<br>Não<br>Notificar Concorrentes   Cancelar                                                                                                    |
| Fim do Prazo                                                                                                    |
|                                                                                                    |
|                                                                                                    |

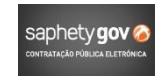

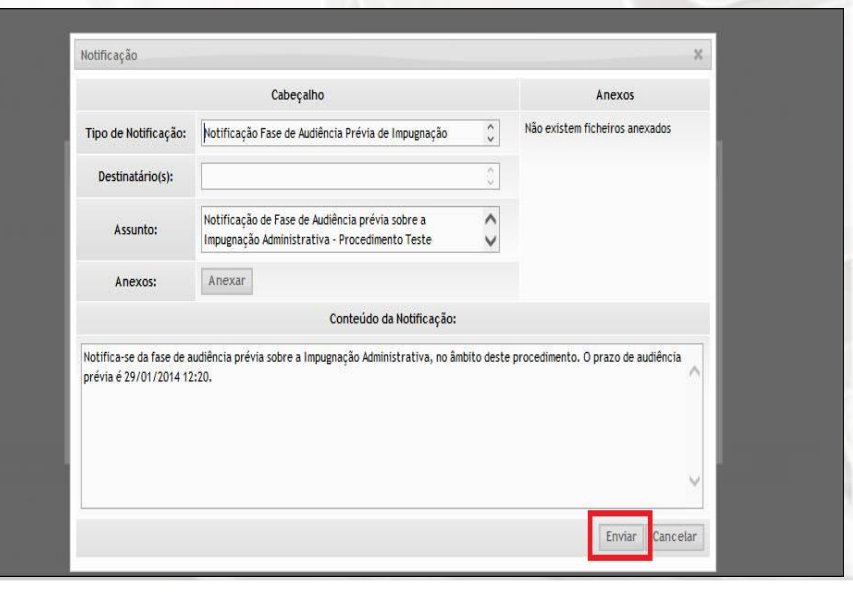

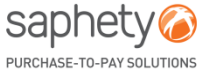

Fica a decorrer uma Audiência Prévia sobre a Impugnação Administrativa apresentada, no procedimento.

| Impugnação Administrativa                                                                                               |                                           |                                                  |     |                                                                                                    |
|----------------------------------------------------------------------------------------------------|-------------------------------------------|--------------------------------------------------|-----|----------------------------------------------------------------------------------------------------|
| Impugnações Administrativas sob                                                                                         | Audiência Prévia                          |                                                  | स र | B H 5 V                                                                                                    |
| Data/Hora Colocação                                                                                                    | Colocado por                              | Pergunta                                         |     | Ver                                                                                                    |
| 22/01/2014 11:58 🕑                                                                                                    | Fornecedor SaphetyGov 1                   | Exmos. Srs., Envio em anexo, a minha impugnaçã() |     |                                                                                                    |
| Pronúncias em Sede de Audié<br>Pronúncias em Sede de Audiênc                                                            | ència Prévia<br>ia Prévia                 |                                                  | सर  | ¥ ¥ 5 🗸                                                                                                    |
| Pronúncias em Sede de Audiê<br>Pronúncias em Sede de Audiênc<br>Data/Hora Colocação                                     | ència Prévia<br>ia Prévia<br>Colocado por | Pronúncia                                        | સાર | E H 5 V                                                                                                    |
| Pronúncias em Sede de Audiê<br>Pronúncias em Sede de Audiênc<br>Data/Hora Colocação<br>Sem Pronúncias                   | ia Prévia<br>ia Prévia<br>Colocado por    | Pronúncia                                        | લર  | Image: Book of the second second s |
| Pronúncias em Sede de Audiênc<br>Pronúncias em Sede de Audiênc<br>Data/Hora Colocação<br>Sem Pronúncias<br>Concorrentes | ència Prévia<br>ia Prévia<br>Colocado por | Pronúncia                                        | લ ૨ | Ver                                                                                                    |

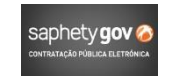

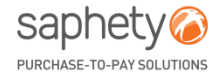

No caso de algum Fornecedor se pronunciar, a Entidade Adjudicante recebe uma notificação na plataforma, no separador "Notificações".

| Em Composição     | Notificação                                     |                                                                                                    |                         | ×                |  |
|-------------------|-------------------------------------------------|----------------------------------------------------------------------------------------------------|-------------------------|------------------|--|
| Ações             |                                                 | Notificação                                                                                                    | Anexos                  | amente a         |  |
| Criar Notificação | Data de criação:                                | 22/01/2014 11:58:39                                                                                                    | Sem anexos              | <u>ão</u>        |  |
|                   | Enviado por:                                    | Fornecedor SaphetyGov 1                                                                                                    |                         |                  |  |
|                   | Destinatário(s):                                | SaphetyGov Comprador - Demo - Presidente                                                                                                   |                         | iva.             |  |
|                   | Nº do procedimento:                             | Teste Impugnação Administrativa                                                                                                    |                         | <u>este</u>      |  |
|                   | Tipo de Notificação:                            | Notificação de Envio de Impugnação Administrativa                                                                                          |                         |                  |  |
|                   | Assunto:                                        | Notificação de Apresentação de Impugnação Administrativa -<br>Procedimento Teste Impugnação Administrativa.                                |                         | iva.             |  |
|                   | Notificam-se V.Exas. d<br>disponível em www.sap | a Apresentação de Impugnação Administrativa pelos interessados. O respet<br>vhety.com/saphetygov, mediante introdução de login e password. | ivo detalhe encontra-se | pre as           |  |
|                   |                                                 |                                                                                                    |                         | <u>iva.</u>      |  |
|                   |                                                 |                                                                                                    |                         |                  |  |
|                   |                                                 |                                                                                                    | ~                       | <u>ipugnação</u> |  |
|                   |                                                 |                                                                                                    | Gerar PDF Voltar        | <u>inação</u>    |  |

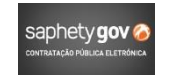

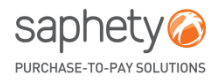

#### A consulta da pronúncia poderá ser feita no separador de "Impugnação Administrativa" no procedimento.

| Impugpações Administrativas so                            | nh Audiência Prévia     | a 71                                                            | T 8 5 T               |
|-----------------------------------------------------------|-------------------------|-----------------------------------------------------------------|-----------------------|
| Data/Hora Colocação                                       | Colocado por            | Pergunta                                                        | Ver                   |
| 22/01/2014 11:58                                          | Fornecedor SaphetyGov 1 | Exmos. Srs., Envio em anexo, a minha impugnaçã()                |                       |
| Pronúncias em Sede de Aud<br>Pronúncias em Sede de Audiêr | liência Prévia          | स द                                                             | <b>₽</b> ₩ 5 <b>▼</b> |
| Data/Hora Colocação                                       | Colocado por            | Pronúncia                                                       | Ver                   |
| 22/01/2014 18:01                                          | Fornecedor SaphetyGov 2 | Exmos. Srs., No seguimento da Impugnação Administrativa apres() |                       |
|                                                           |                         |                                                                 |                       |
|                                                           |                         |                                                                 |                       |
|                                                           |                         |                                                                 |                       |

| ència Prévia             |                          |                                                                                             |      |
|--------------------------|--------------------------|---------------------------------------------------------------------------------------------|------|
|                          |                          |                                                                                             |      |
| Prazo de Audiencia Previ | 8: 25/01/2014 00:00      | 0 - 29/01/2014/12:20                                                                        | -    |
| Impugnação Administ      | Pronúncia em Sede de A   | udiência Prévia 🕺                                                                           |      |
| Impugnações Administri   | Pronúncia                |                                                                                             | 5. * |
| Data/Hora Colocação      | Data de criação:         | 22/01/2014 18:01 🕑                                                                          | Ver  |
| 22/01/2014 11:58         | Colocado por:            | Fornecedor SaphetyGov 2                                                                     | -    |
| F                        | Pronúncia                |                                                                                             |      |
| Pronuncias em Sede i     | Exmos. Srs., No seguimen | to da Impugnação Administrativa apresentada, apresento em anexo a minha Pronúncia. Melhores |      |
| Pronúncias em Sede de    | comprimencos.            |                                                                                             | 5 🔻  |
| Data/Hora Colocação      |                          |                                                                                             | Ver  |
| 22/01/2014 18:01         |                          |                                                                                             |      |
|                          |                          |                                                                                             |      |
| Concorrentes             |                          |                                                                                             |      |
| Concorrentes             | \nexos                   |                                                                                             | 5 4  |
| Concorrentes             | Anexos<br>Pronuncia.pdf  |                                                                                             | 5 *  |

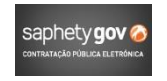

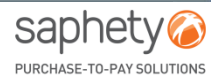

Para responder a uma Impugnação Administrativa (com ou sem audiência de interessados), bastará selecionar a respetiva check box e selecionar a opção de "Responder".

sponder a Esclarecimento

|                                                                 | GURAÇÕES AJUDA                  | 📕 🚟 🛄 INÍCIO SAIR COM                                                                                                    | Bem vindo(a) Gestor Procedimento - Demo                                                                                  | -01-2014 18:09:03 (UTC)                                                                                                    |
|-----------------------------------------------------------------|---------------------------------|----------------------------------------------------------------------------------------------------|----------------------------------------------------------------------------------------------------|----------------------------------------------------------------------------------------------------|
|                                                                 | ras)<br>I horas)<br>0:00 horas) | ção de Propostas<br>opostas: 22-01-2014 14:00:00 (Faitam O Dias e 00:00:00<br>recimentos: 22-01-2014 13:00:00 (Faitam O Dias e 00:00<br>ros e Omissões: 22-01-2014 13:30:00 (Faitam O Dias e 00 | Estado: Em A<br>Apresentaçã<br>de secretárias e mesas Apresentaçã                                                        | co: Ajuste Direto - Regime Geral<br>halidade: Contrato Público<br>ocedimento №: Teste Impugnação Adr<br>signação do Procedimento: Aquisição |
|                                                                 | Aprovações                      | Contrato Fluxo Relatórios e Integrações Notificaçõe                                                                                                    | Propostas e Negociação 🗍 Adjudicação e Habilitação 🗍 Ca<br>tiva                                                          | são Geral Peças Envio de Convite<br>ocumentação Impugnação Administra                                                                       |
| saphetvo                                                        |                                 |                                                                                                    |                                                                                                    | mpugnação Administrativa                                                                                                    |
| Responder a Ese<br>Impugnação Ad<br>Tipo<br>Eina Nº do procedim | proceder à<br>Plmpugnação       | o o período de Impugnação Administrativa, não será possi<br>mesmas sejam respondidas e/ou seja terminado o período                                                                              | dministrativas por responder e/ou não ter sido dada como<br>início da fase de negociação ou à decisão de adjudicação, se | Por existirem impugnações a<br>decisão de qualificação, ao i<br>Administrativa.                                                             |
| Proc Data/Hora Coloc                                            | P                               | 76 20 La                                                                                                    |                                                                                                    |                                                                                                    |
| Exmos. Srs.,                                                    | ¢ Ver                           | Pergunta                                                                                                    | Colocado por 🔷                                                                                                    | Data/Hora                                                                                                    |
| Envio em anexo,                                                 |                                 | nexo, a minha impugnaçã()                                                                                                    | Fornecedor SaphetyGov 1 Exmos. Srs., En                                                                                  | <ul> <li>✓ 22/01/2014 11:58 <ul> <li>✓</li> </ul> </li></ul>                                                                                |
| In                                                              | Exportar                        | Audiência Prévia Respon                                                                                                    |                                                                                                    |                                                                                                    |
|                                                                 |                                 |                                                                                                    |                                                                                                    |                                                                                                    |
|                                                                 | _                               |                                                                                                    |                                                                                                    |                                                                                                    |
| Anexos                                                          |                                 |                                                                                                    |                                                                                                    |                                                                                                    |

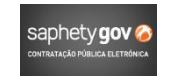

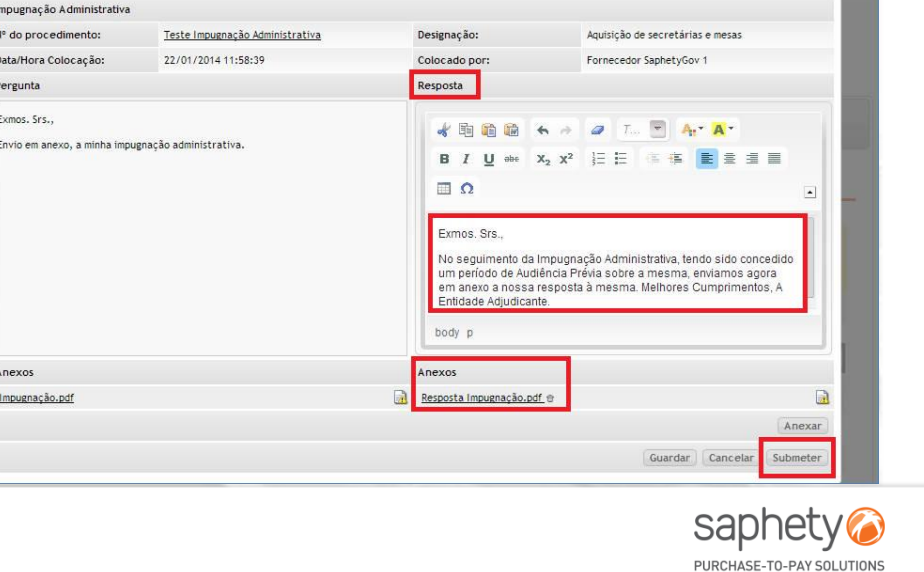

Ao clicar na opção de "Submeter" o utilizador é informado que deverá "Terminar Impugnação", de forma a concluir essa fase.

| ipo: Ajuste Direto - Regime Geral<br>inalidade: Contrato Público<br>roc edimento Nº: Teste Impugnação Administrativa<br>esignação do Procedimento: Aquisição de secretária.                                                     | Estado: Em Apresentação de Pro<br>Apresentação de Propostas: 2<br>Solicitação de Esclarecimento<br>Apresentação de Erros e Omis                                                                                        | postas<br>12-01-2014 14:00:00 (Faitam 0 Dias e 00:00:00 horas)<br>s: 22-01-2014 13:00:00 (Faitam 0 Dias e 00:00:00 horas)<br>sões: 22-01-2014 13:30:00 (Faitam 0 Dias e 00:00:00 horas) |
|----------------------------------------------------------------------------------------------------|----------------------------------------------------------------------------------------------------|----------------------------------------------------------------------------------------------------|
|                                                                                                    |                                                                                                    |                                                                                                    |
|                                                                                                    |                                                                                                    |                                                                                                    |
|                                                                                                    | epochecăa Adjustica, so e Pablita, so Conciso e Contrato<br>Impugnação Administrativa                                                                                                    | Flixes Relatórios e Integrações Notificações Aprovações                                                                                                    |
| 1980 Geral Peças Envio de Comrite Propostas e r<br>locumentação Impugnação Administrativa<br>Impugnação Administrativa                                                                                                    | Para que sejam desbloqueadas as ações de decisão de<br>qualificação, início da fase de negociação e decisão de<br>adjudicação, deve ser terminado o período de Impugna<br>Administrativa.                              | Filoxo Relatórios e Integrações Notificações Aprovações                                                                                                    |
| Alabo Geral Peças Enviso de Comrite Propostas e la<br>Impugnação Administrativa<br>Impugnação Administrativa<br>A Por existirem impugnações administrativas<br>decisão de qualificação, ao inicio da fase de<br>Administrativa. | Impugnação Administrativa<br>Para que sejam desbloqueadas as ações de decisão de<br>qualificação, início da fase de negociação e decisão de<br>adjudicação, deve ser terminado o período de Impugna<br>Administrativa. | Filozo Relatórios e Integrações Motificações Aprovações<br>(ção pugnação Administrativa, não será possível proceder à spondidas e/ ou seja terminado o período de Impugnação            |

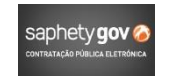

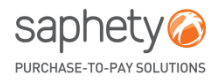

Bastará clicar em "Terminar Impugnação" para concluir o processo.

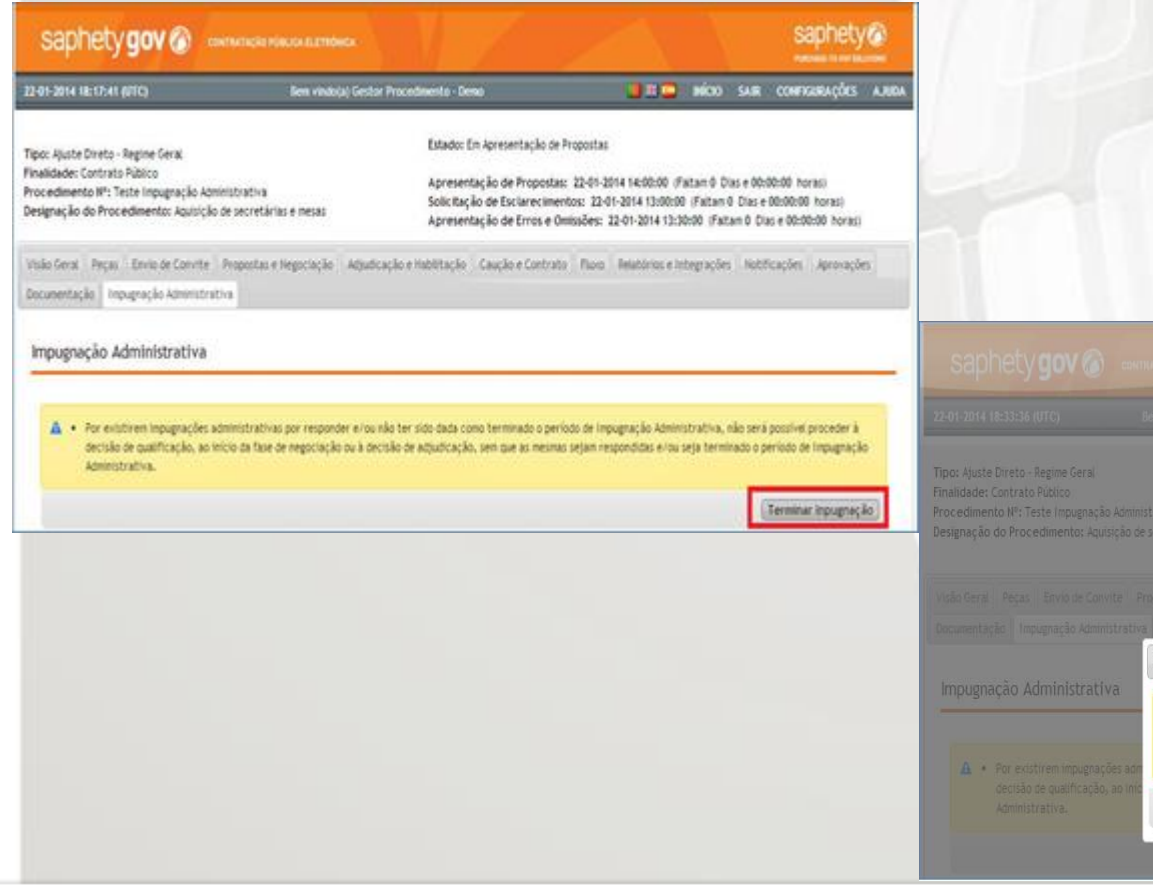

Manual Impugnação Administrativa Entidade Adjudicante

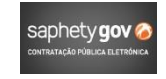

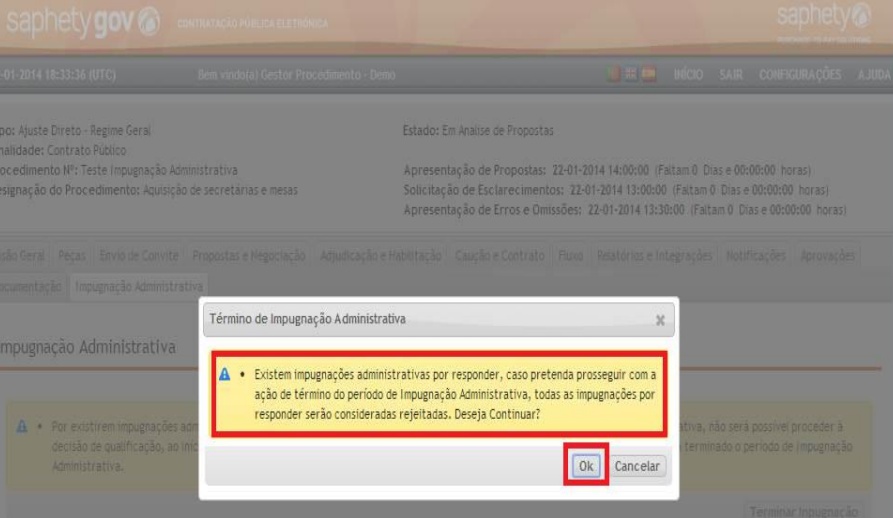

saphety

PURCHASE-TO-PAY SOLUTIONS

Caso a Entidade não termine a impugnação e/ou tenha impugnações para responder, não poderá realizar as ações descritas conforme o artigo 272.º/2 do CCP, pelo que surgirá um alerta ao utilizador.

| Tipo: Aji<br>Finalida                                                            | uste Direto - Regime Geral<br>de: Contrato Público                                                                                    | Estado: Em Analise de Propostas                                                                              |                                                                                                    |                                          |
|----------------------------------------------------------------------------------|----------------------------------------------------------------------------------------------------|----------------------------------------------------------------------------------------------------|----------------------------------------------------------------------------------------------------|------------------------------------------|
| Procedi<br>Designa                                                               | mento Nº: Teste Impugnação Administrativa<br>ção do Procedimento: Aquisição de secretárias e mesas                                    | Apresentação de Propostas: 22-01-<br>Solicitação de Esclarecimentos: 22<br>Apresentação de Erros e Omissões: | 2014 14:00:00 (Faltam 0 Dias e 00:00:00 horas)<br>-01-2014 13:00:00 (Faltam 0 Dias e 00:00:00 horas)<br>-22-01-2014 13:30:00 (Faltam 0 Dias e 00:00:00 h | s)<br>Oras)                              |
| Relatóri                                                                         | ios de Análise                                                                                                    |                                                                                                    |                                                                                                    |                                          |
|                                                                                  |                                                                                                    |                                                                                                    |                                                                                                    |                                          |
| otificação                                                                       | delektrativar og rarpondar algu pån tar side data some forminge                                                                       | la a paríoda da Impungação Administrativa, não co                                                            | rá nacrível nyaceder à decisão de malificação - o 6                                                                                                    | nício da fara da penoriarão pu à desiria |
| <ul> <li>Por existirem impugnações a<br/>de adjudicação, sem que as r</li> </ul> | dministrativas por responder e/ou não ter sido dada como terminad<br>mesmas sejam respondidas e/ou seja terminado o período de Impugn | do o período de Impugnação Administrativa, não se<br>acção Administrativa.                                   | rá possível proceder à decisão de qualificação, ao i                                                                                                    | x                                        |
| <ul> <li>Por existirem impugnações a<br/>de adjudicação, sem que as r</li> </ul> | dministrativas por responder e/ou não ter sido dada como terminad<br>mesmas sejam respondidas e/ou seja terminado o período de Impugn | do o período de Impugnação Administrativa, não se<br>lação Administrativa.                                   | rá possível proceder à decisão de qualificação, ao i                                                                                                    | nício da fase de negociação ou à decisão |

PURCHASE-TO-PAY SOLUTION

Manual

Entidade Adjudicante

# CONTACTS

Saphety Serviço de Apoio a Clientes Disponível de Segunda a Sexta das 9:00 às 19:00

E-MAILhelpdesk@saphety.comFIXED PHONE+ 351 210 114 635FIXED PHONE+ 351 707 101 249

Custo da chamada 707: 0,10€/min (s/ Iva incluído) com origem nas redes fixas; 0,25€/min (s/ Iva incluído) com origem nas redes móveis;

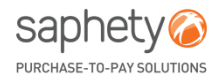

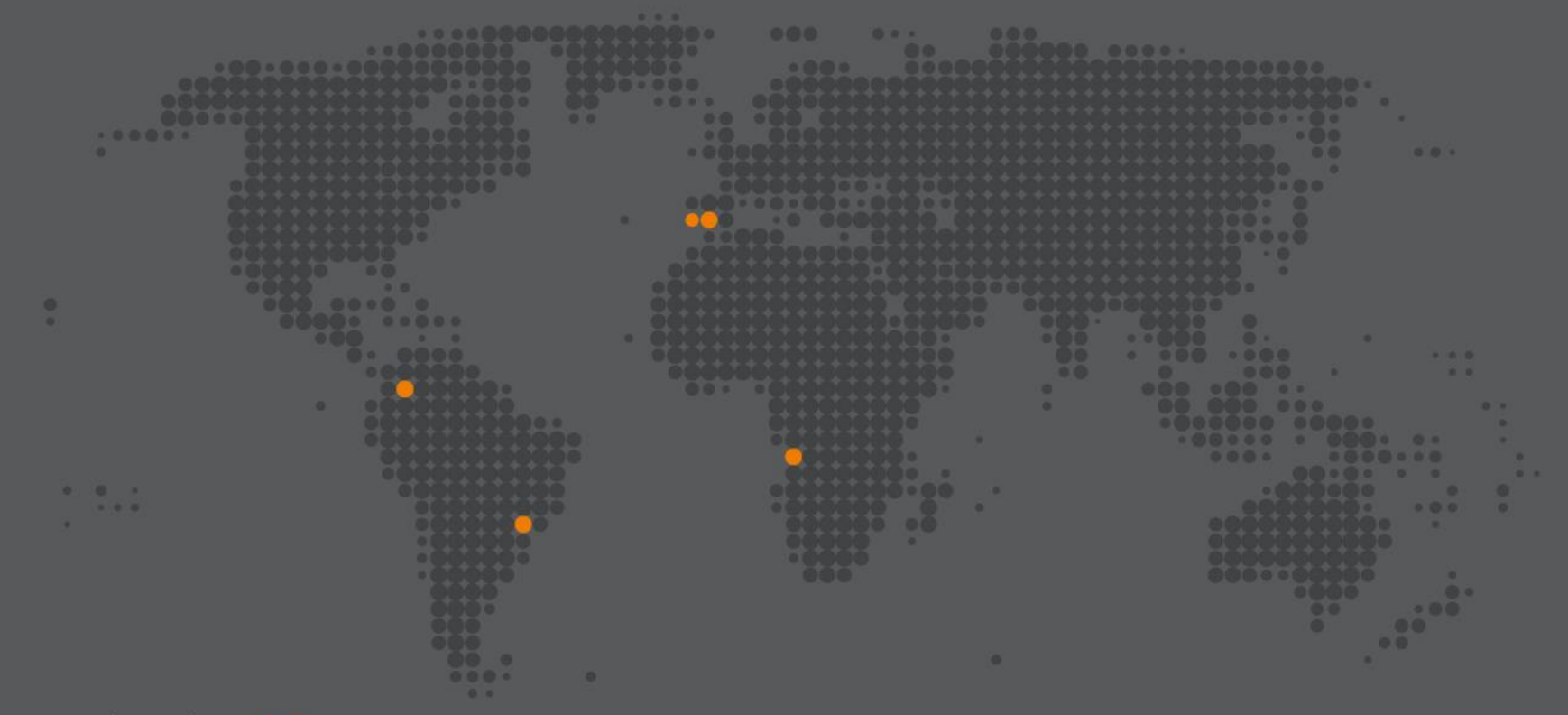

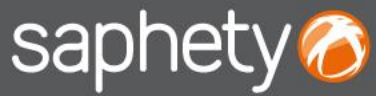

www.saphety.com

#### PORTUGAL (sede)

Rua Viriato, Nº13, 6ºPiso 1050-233 Lisboa T. +351 210 114 640 F. +351 210 192 501 E. info@saphety.com

#### **ESPANHA**

Edifício Cuzco IV, Paseo de La Castellana, Nº141, 8ª planta 28046 Madrid E. contacto.espana@saphety.com

#### BRASIL

Av. Das Nações Unidas, Nº12995, 10º Andar 04578-000 São Paulo T. 55 11 5503 6555 E. contato.brasil@saphety.com

#### **COLÔMBIA**

World Trade Center, Calle 100 Nº8A-49, Torre B PH Room 25, Bogotá T. (+57-1) 64 67136 E. comercial.colombia@saphety.com

#### ANGOLA

Condomínio Alpha, ed. 1. Piso 2 Talatona, Luanda - Angola T. +244 931 754 645 E. international@saphety.com